## PM

## **Add-Delete Project Permissions**

Overview: This process is for a Project Manager to access rights to assign vendor users for their projects. This should be done promptly once a vendor is and their team members identified. PMs can also delete user access when an individual leaves a project.

Reference: N/A

1- Click on **PORTFOLIO** from the buttons on the left.

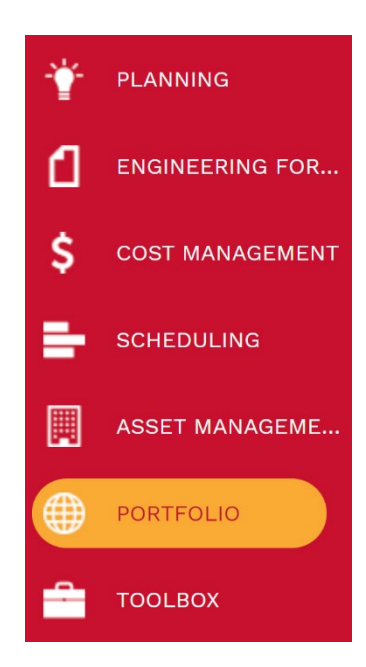

2- ADMINISTER, select Security.

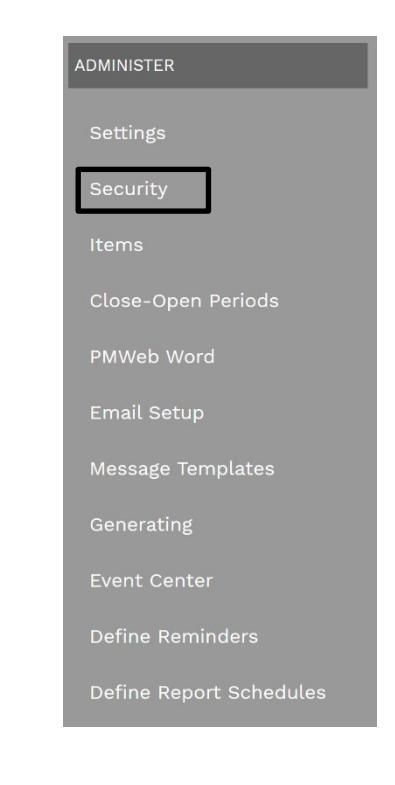

- 3- Click on the User Access tab.
- **4-** Select the needed Permission Group (such as **Contractor/Vendor**) from the list on the right hand side of the screen.
- 5- Select the individual needing a project added or removed from their permissions.

| 🔺 🗌  (System)     | • | Admininstrator (Full)                       |
|-------------------|---|---------------------------------------------|
| All Projects      | 3 | Business Services (Full)                    |
| ► C All Locations | - | 🕨 🚢 Contract Manager (Full)                 |
|                   |   | <ul> <li>Contract/Vendor (Guest)</li> </ul> |
|                   |   | 🕨 🚨 🛛 Patrik Harden                         |
|                   |   | Aaron Jones 5                               |
|                   |   | Aaron Murray                                |
|                   |   | 🗆 💄 Aaron Musick                            |
|                   |   | Adam Hutchison                              |
|                   |   | Alex Gonzales                               |
|                   |   | 🕨 🚨 Allen Schmidt                           |
|                   |   | Amanda Jackson                              |
|                   |   | 🕨 🚨 Amanda Mendler                          |
|                   |   | Andrew Gressett                             |
|                   |   | Andy Lindsey                                |
|                   |   | 🕨 🗖 🙎 Antonio Puerto                        |
|                   |   | 🕨 🔔 Anurag Bagmar 🗸 🗸                       |

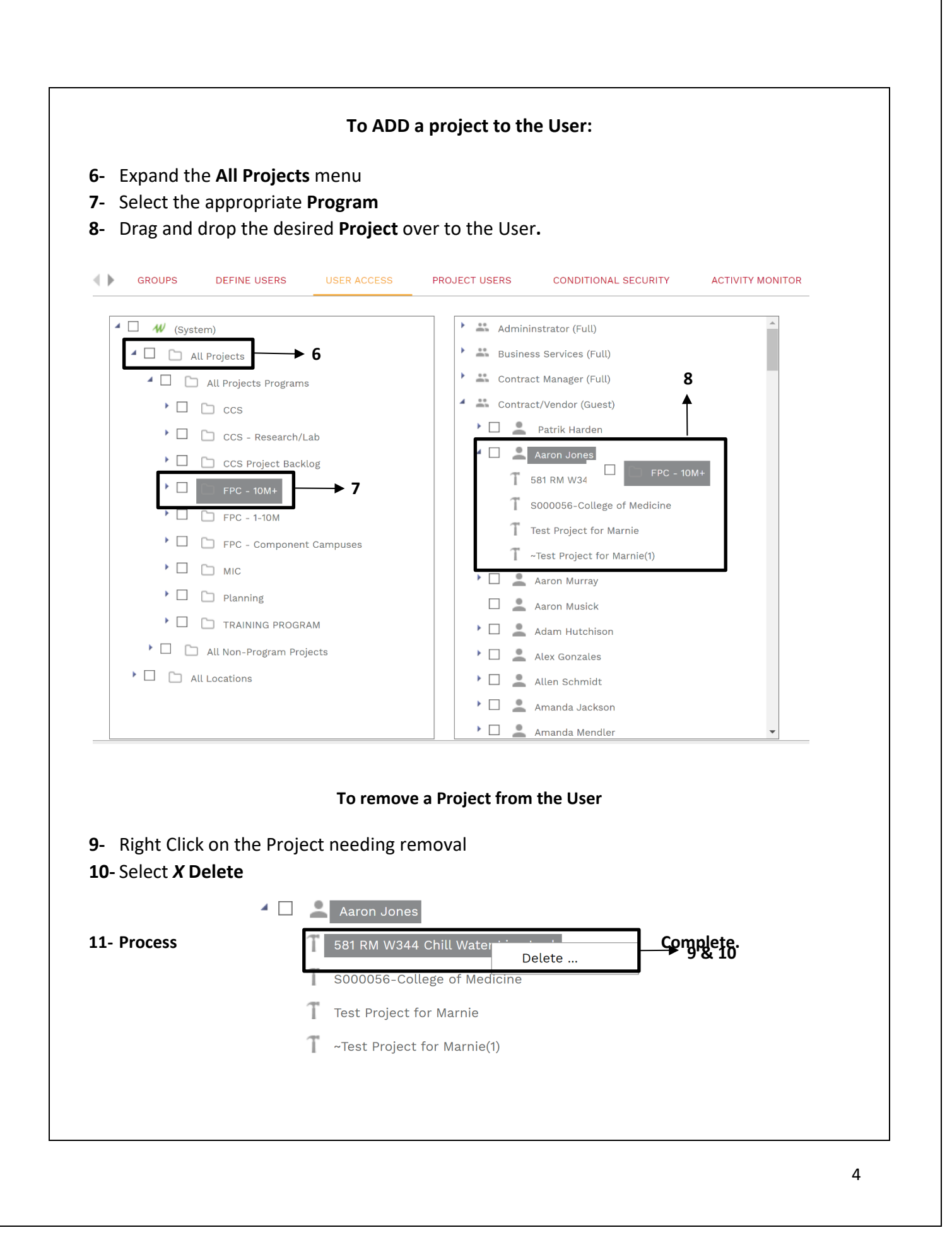